## PF-RP104 / RP108 / RP116

## 簡易取扱説明書

録画機の機能の中でよく利用されるものを簡易取扱説明書にまとめております。

詳細については取扱説明書をお読み下さい。

※この簡易取扱説明書は本体ボタン操作を中心に作成しております。リモコンとマウスでの操作とは異なる箇所が ありますのでご注意下さい。

## PTZカメラコントロール

| 1 |

DVR本体とPTZカメラをRS-485配線で接続します。

【1】DVR側の接続箇所は以下の通りです。(下図ご参照ください。) PF-RP104の場合

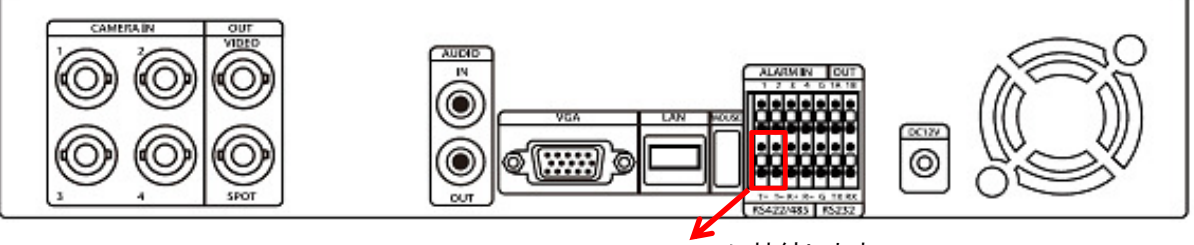

RS422のT+ T- に接続します。

PF-RP108の場合

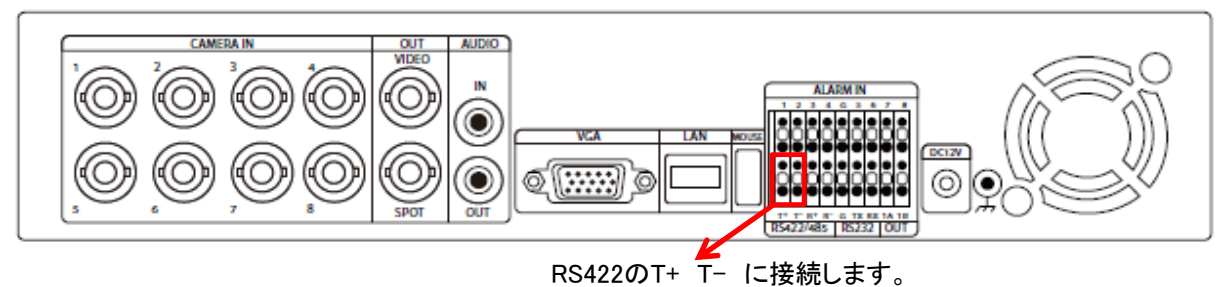

PF-RP116の場合

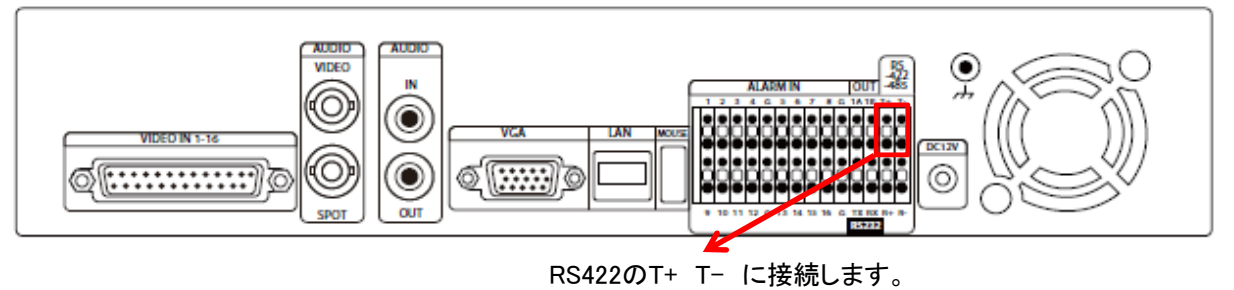

【2】PTZカメラ側接続箇所は以下の通りです。(下図ご参照ください。)

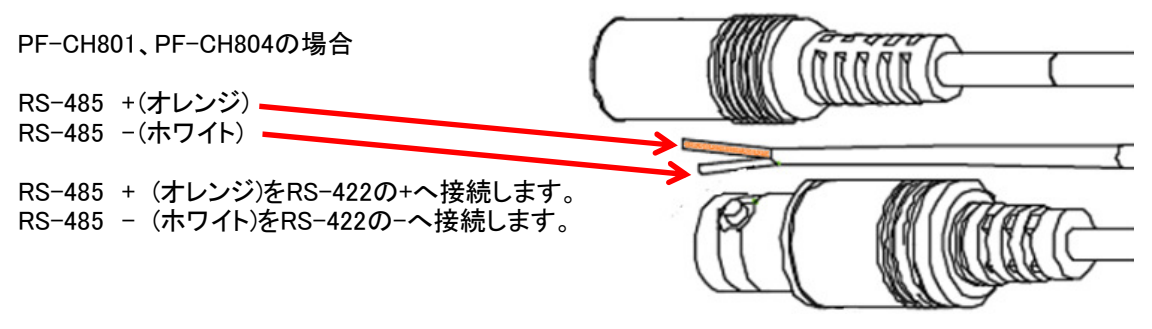

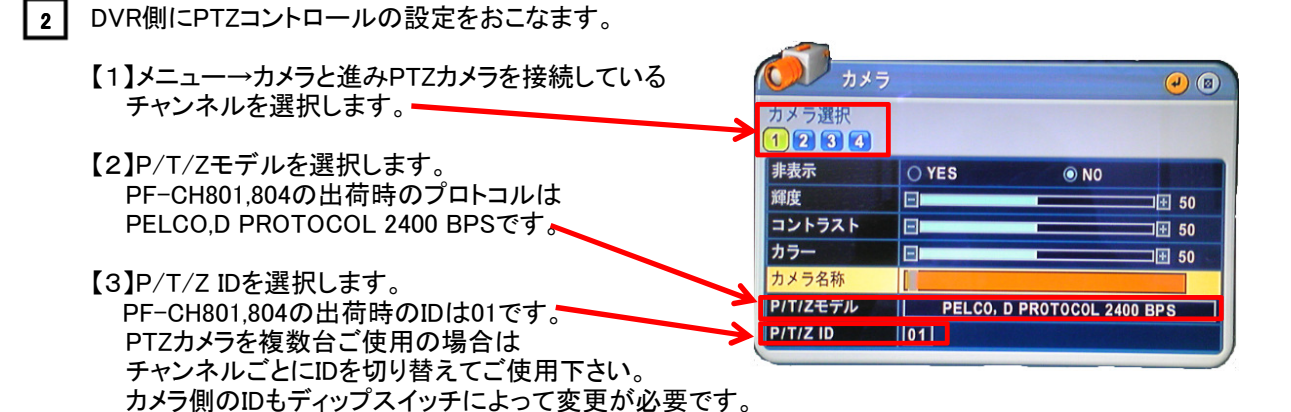

3 PTZアイコンを表示させてPTZカメラを操作します。

【1】操作したいPTZカメラのチャンネルを1画面で表示させます。

【2】PTZボタンを押しPTZアイコンを表示させて上下左右ボタンと+-ボタンでPTZカメラをコントロールします。

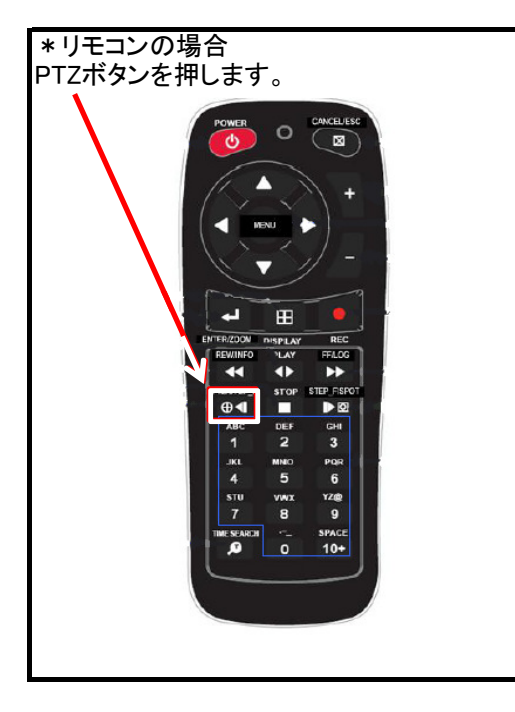

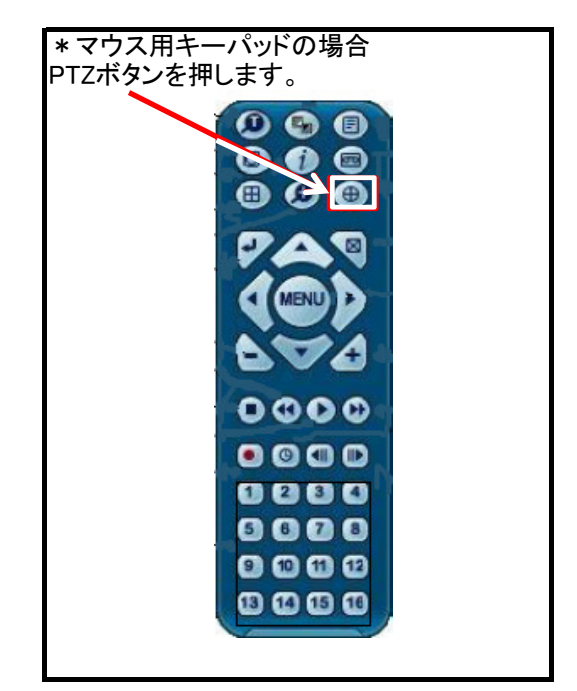

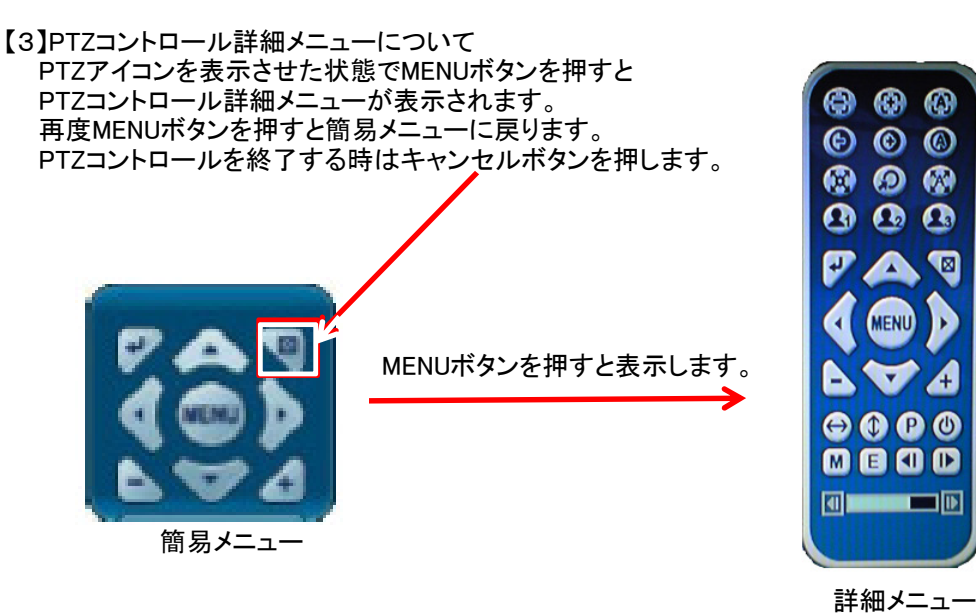